| メーカー | ニコン・トリンブル | 機種名 | Nivo-Z |
|------|-----------|-----|--------|
|      | 接続方法      |     |        |
|      | Bluetooth |     |        |

1 [メインメニュー]を押します。

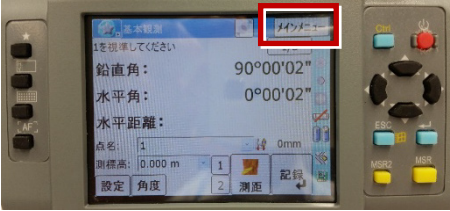

2 [ユーティリティ]を選択します。

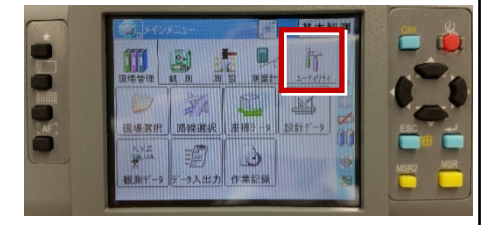

押します。

5 [初期設定]を選択します。

4 [Bluetooth]を選択して、[OK]を

キャン

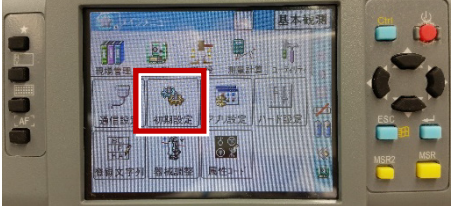

3 [通信設定]を選択します。

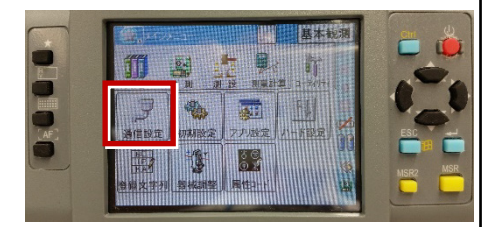

[記録]ページを開き、
 [データ出力先]を「通信ポート」
 に設定して、[OK]を押します。

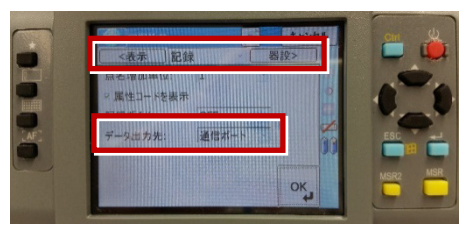

接続設定 TS-21

| メーカー ニコン・トリンブル                                                                                                    | 機種名 Nivo-F                                                      |
|----------------------------------------------------------------------------------------------------|-----------------------------------------------------------------|
| 接続方法                                                                                                    |                                                                 |
| Bluetooth                                                                                                    |                                                                 |
| <ul> <li>1 [メニュー]を押します。</li> <li>         Nivo-F         「「「「「「「「」」」」」」」         「「」」」」」         「」」」」」」         1 [初期設定]を選択します。     </li> </ul> | 4 [通信タイプ]を「ニコン DR」、<br>[通信ポート]を「Bluetooth」<br>に設定して [ENT]を押します。 |
|                                                                                                    | 5 [記録] を選択します。                                                  |
| 3 [通信] を選択します。                                                                                                    | 6 [データ出力先] を「通信ポート」に設定                                          |

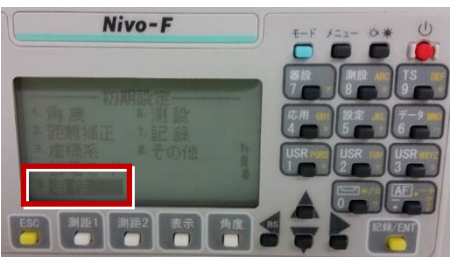

して [ENT] を押します。

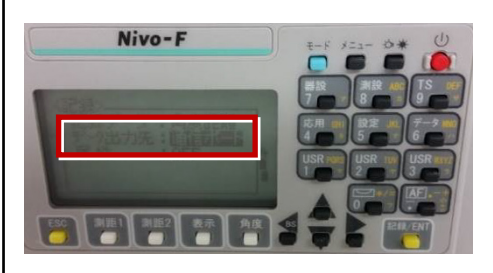

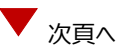

**7** [ESC] キーを3回押して、観測画面に 戻ります。

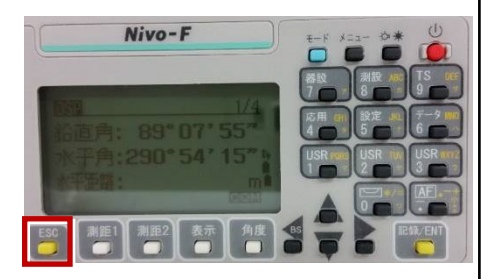

8 記録キー [ENT] の出力先を設定します。 [設定] を押して設定画面を出します。

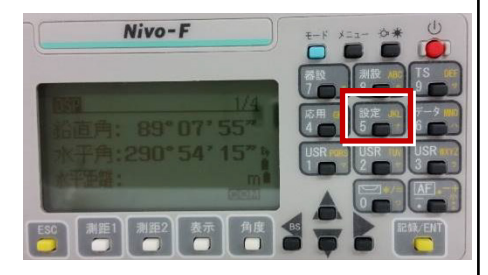

9 [データ出力先]を選択します。

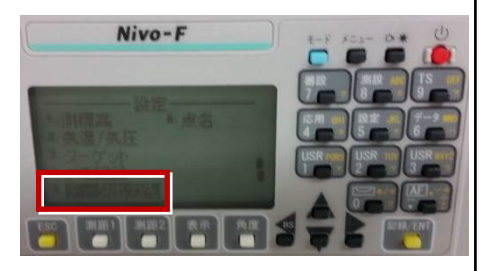

**10** [データ出力先] を「通信ポート」 に 設定して [ENT] を押します。

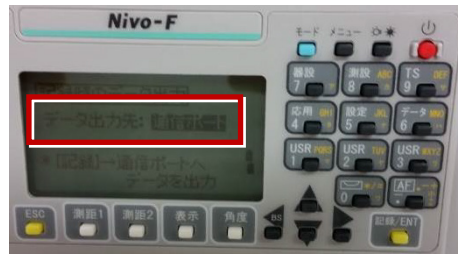

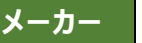

ニコン・トリンブル

# 1 FT-Connectのインストールと起動

FOCUS35と接続する場合は、接続前にFIELD-TERRACEと同じ端末に 「FT-Connect」をインストールして起動する必要があります。 (※インストール時にはインターネット接続環境が必要です。)

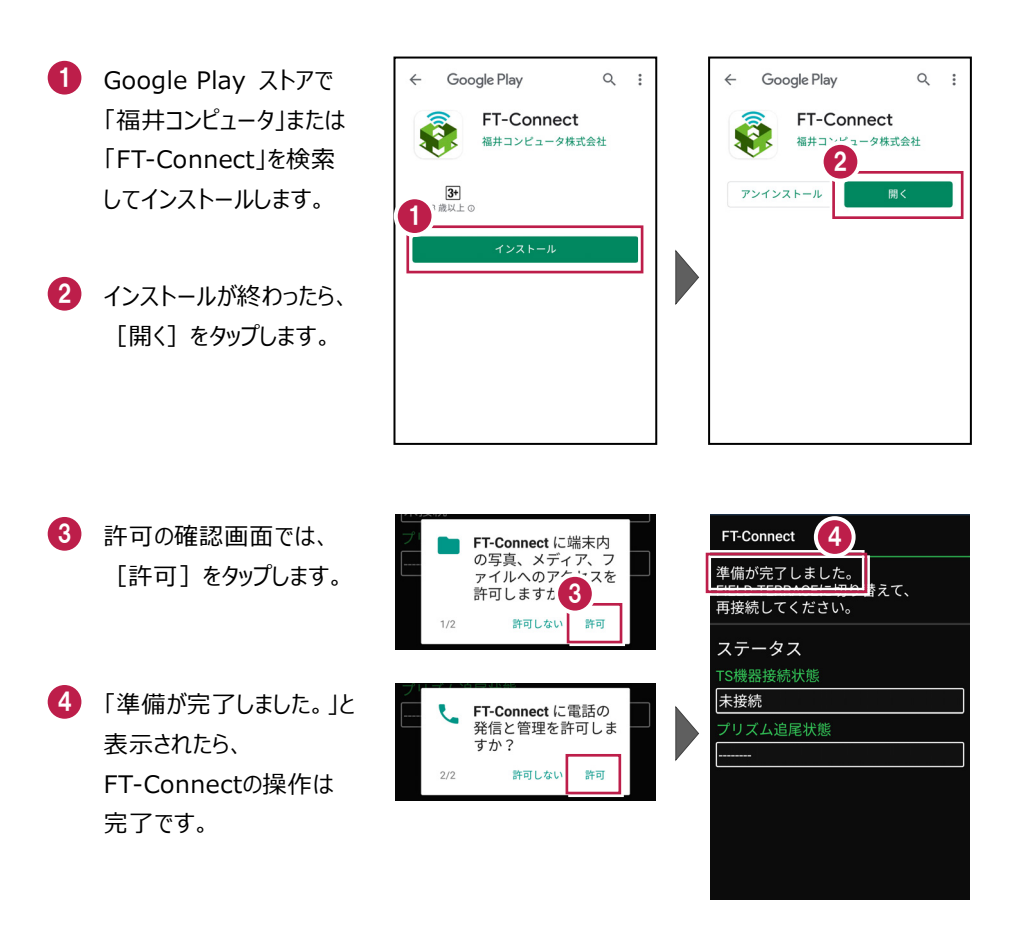

接続設定 TS-24

#### 既に FIELD-TERRACE をご利用中の場合は

器械との接続画面で「FOCUS35」を選択すると Google Play ストアの「FT-Connect」の ページが開きますので、そこからインストールすることができます。

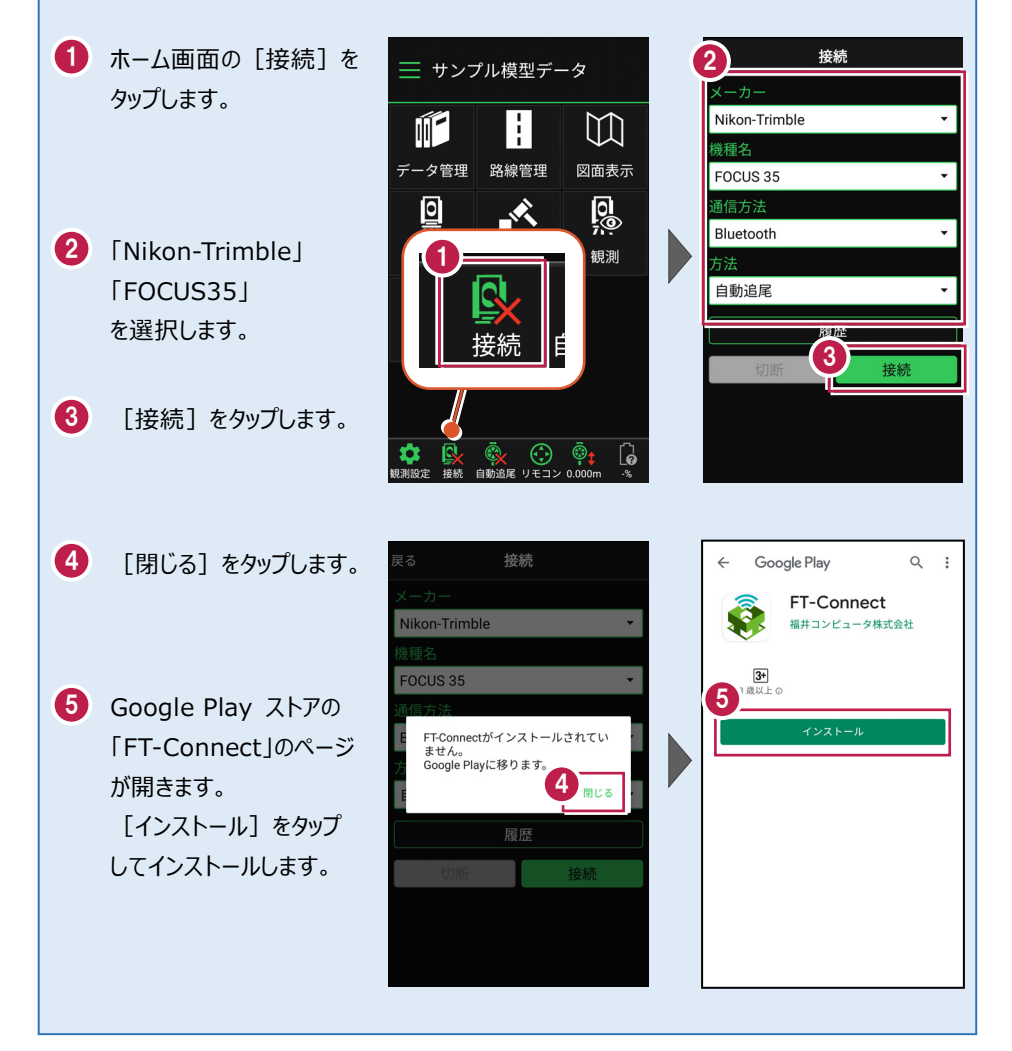

# 2 新型と旧型の確認と接続方法

ニコン・トリンブルのFOCUS35を接続する場合、新型と旧型で接続方法に違いが あるので、以下をご確認ください。

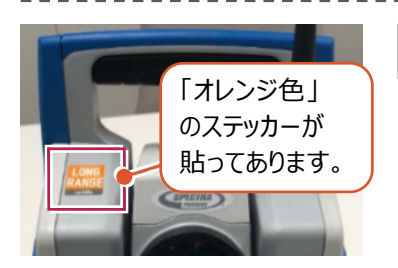

# 新型(LockNGo)

「オレンジ色」のステッカー(LockNGo)が貼ってある 場合は、「内蔵Bluetooth」または 「Parani SD1000U」を使用して接続します。

●内蔵Bluetooth 接続方法 …… TS-27ページ
 ●Parani SD1000U 接続方法 … TS-30ページ

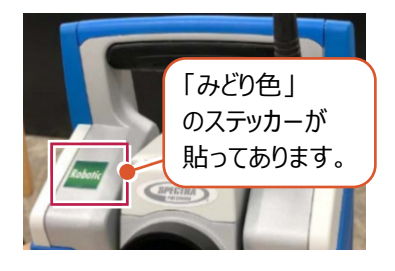

## 新型(Robotic)

「みどり色」のステッカー(Robotic)が貼ってある 場合は、「無線機」を使用して接続します。

●無線機 接続方法……… TS-29ページ

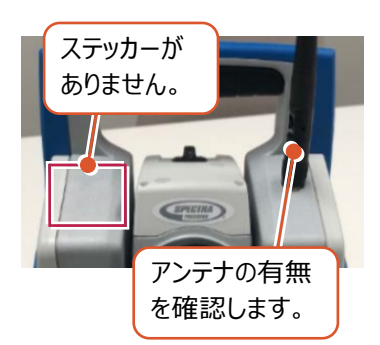

# 旧型(アンテナ無し)

ステッカーが無くて、アンテナが無い場合は、 「Parani SD1000U」を使用して接続します。

● Parani SD1000U 接続方法… TS-30ページ

# 旧型(アンテナ有り)

ステッカーが無くて、アンテナが有る場合は、

「無線機」または「Parani SD1000U」を使用して 接続します。

- ●無線機 接続方法……… TS-29ページ
- Parani SD1000U 接続方法… TS-30ページ

接続設定 TS-26

#### 内蔵Bluetooth 接続方法

Bluetooth

# 1【FOCUS 側】

FOCUS 35 の電源を入れ、 [BTComm]をダブルタップします。

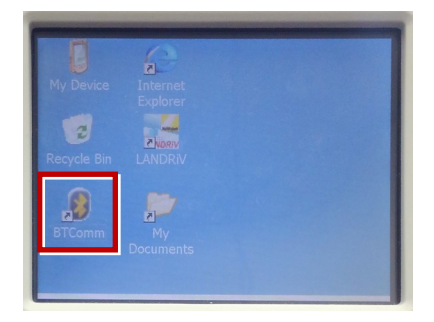

2 [内蔵 Bluetooth] をタップします。

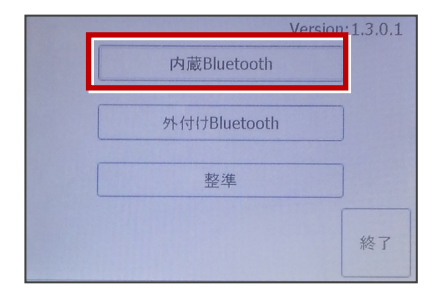

3 [開始] をタップします。

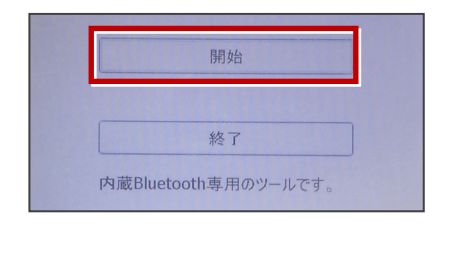

4 内蔵 Bluetooth が「開始状態」になり ます。(ボタンがグレー表示)

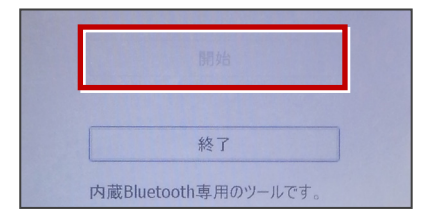

5【接続するスマートフォン側】 「設定」の「Bluetooth」を開いて「ON」

にします。

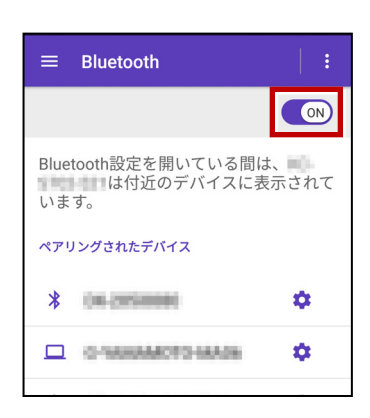

6 「使用可能なデバイス」に表示される 「F35-xxxxxxxx」をタップします。

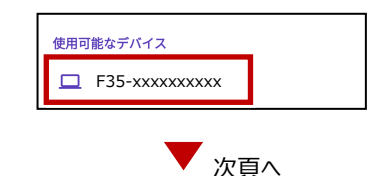

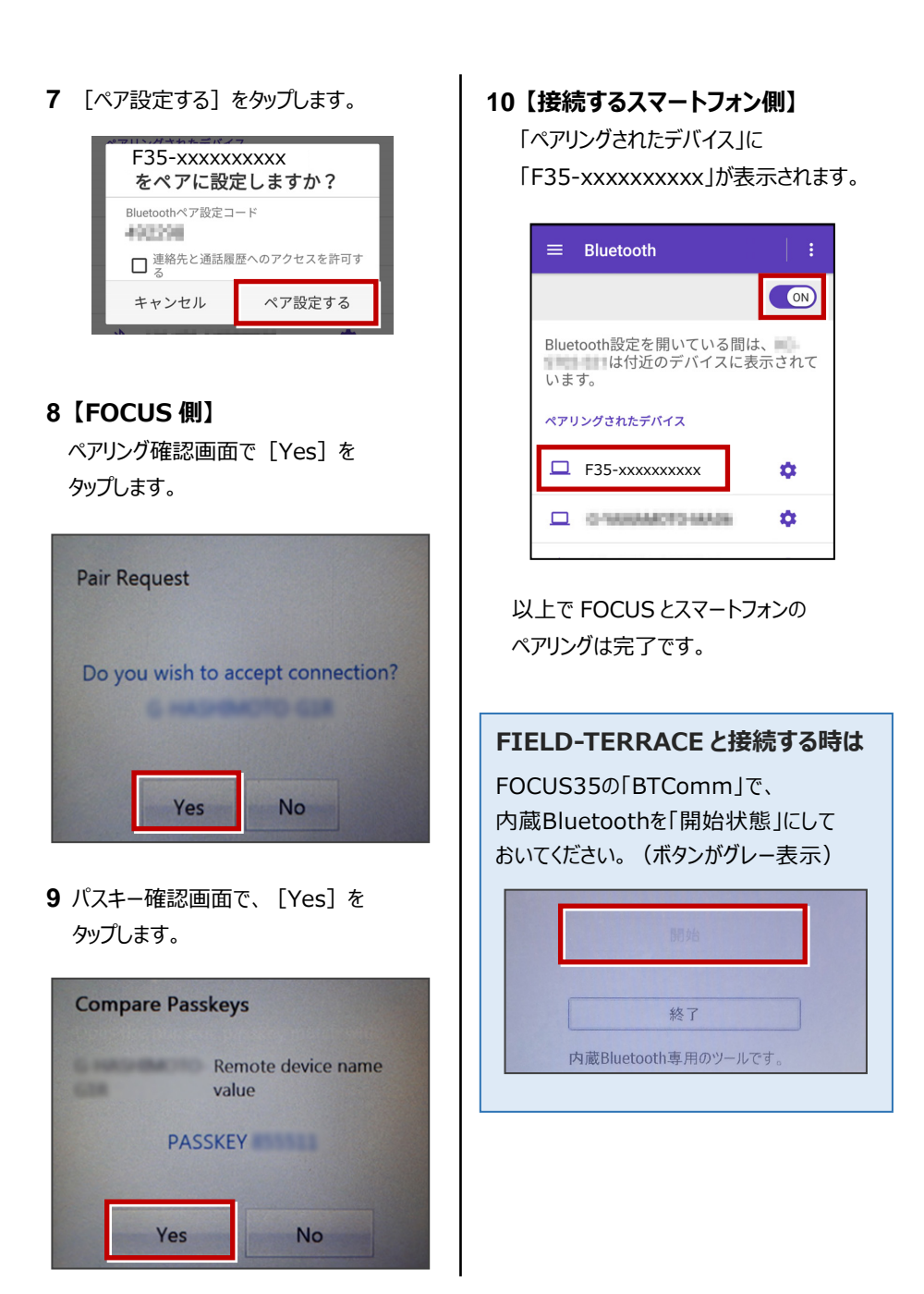

#### 無線機 接続方法

Bluetooth (無線機)

#### 1【FOCUS 側】

無線機と FOCUS35 の電源を入れ、 無線機の [ペアリングボタン] を点滅する まで長押しします。

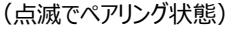

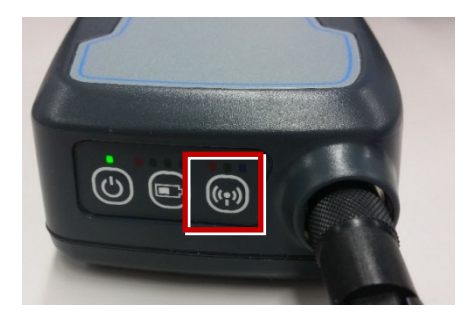

※ [ペアリングボタン] の長押しは、 初回接続時のみです。

#### 2【接続するスマートフォン側】

「設定」の「Bluetooth」を開いて「ON」 にします。

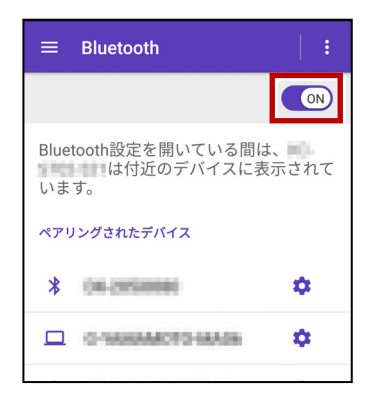

**3**「使用可能なデバイス」に表示される 「RB xxxxxx」をタップします。

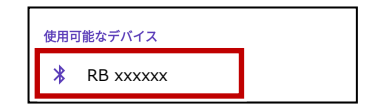

**4**「ペアリングされたデバイス」に 「RB xxxxx」が表示されます。

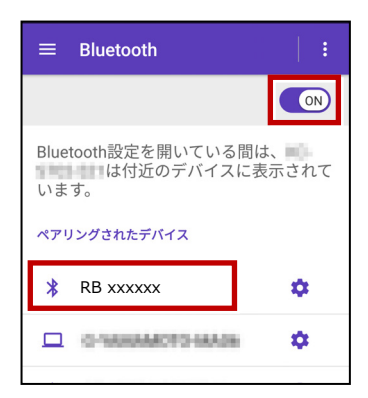

以上で FOCUS とスマートフォンの ペアリングは完了です。

#### Parani SD1000U 接続方法

Bluetooth

# 1【FOCUS 側】

Parani SD1000U の通信速度を 38400bps に設定し、FOCUS35と ケーブルで接続します。

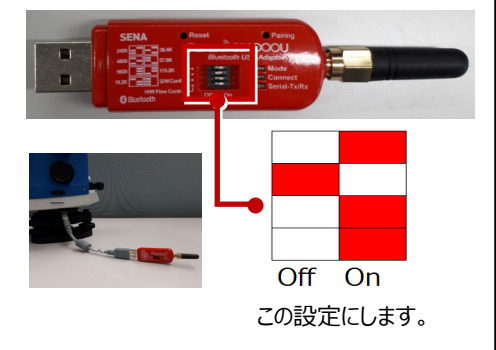

**2** FOCUS35 の電源を入れ、 [BTComm]をダブルタップします。

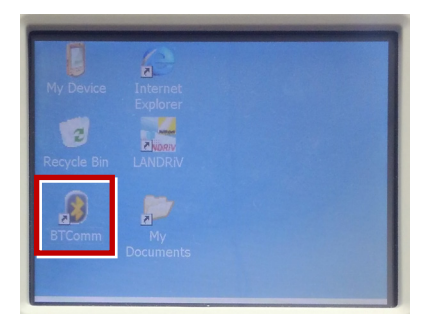

**3** 新型の場合は [外付け Bluetooth] を タップします。

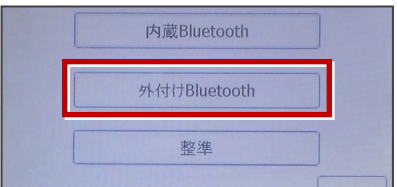

# 旧型の場合は [Bluetooth 接続] を タップします。

|  | Bluetooth接続 |  |
|--|-------------|--|
|  |             |  |
|  | 生生活生        |  |

#### 4 [開始]をタップします。

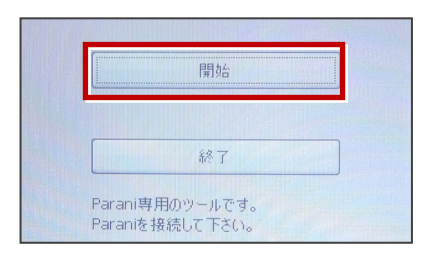

5 Parani が「開始状態」になります。 (ボタンがグレー表示)

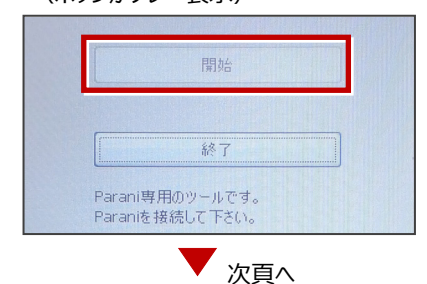

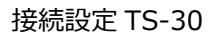

## 6【接続するスマートフォン側】

「設定」の「Bluetooth」を開いて「ON」 にします。

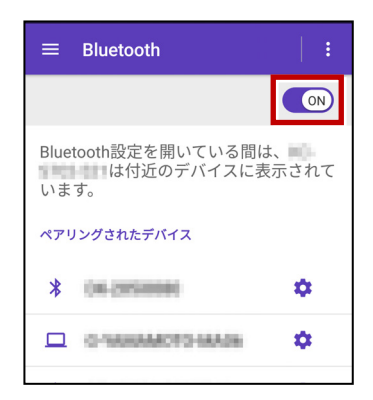

7 「使用可能なデバイス」に表示される 「SD1000Uxxx」をタップします。

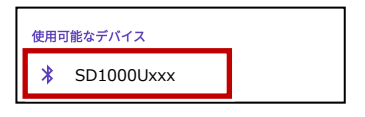

8 PIN コードに「1234」を入力して [OK] をタップします。

| SD1000U-1 1 4 4 4 5 を<br>ペアに設定しますか?      |    |  |
|------------------------------------------|----|--|
| 1234                                     |    |  |
| 週帘は0000または1234です PINに文字か記号が含まれる          |    |  |
| もう一方のデバイスでも、この<br>PINの入力が必要な場合がありま<br>す。 |    |  |
| □ 連絡先と通話履歴へのアクセスを許<br>可する                |    |  |
| キャンセル                                    | ок |  |

9「ペアリングされたデバイス」に 「SD1000Uxxx」が表示されます。

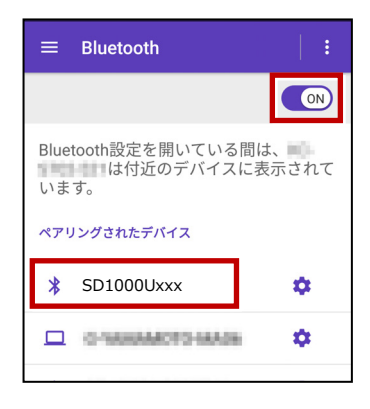

以上で FOCUS とスマートフォンの ペアリングは完了です。

#### FIELD-TERRACEと接続する時は

FOCUS35の「BTComm」で、 Paraniを「開始状態」にしておいてくだ さい。(ボタンがグレー表示)

|                     | 開始                  |  |
|---------------------|---------------------|--|
|                     |                     |  |
|                     | 終了                  |  |
| Parani専<br>Paraniをお | 用のツールです。<br>毎待して下さい |  |

### 通信方法について

FIELD-TERRACEとの通信方法は、 以下を選択します。 内蔵Bluetooth → Bluetooth 無線機 → Bluetooth(無線機) Parani SD1000U → Bluetooth

| 機種名                           |   |
|-------------------------------|---|
| FOCUS 35                      | • |
| 通信方法                          |   |
| <ul> <li>Bluetooth</li> </ul> |   |
| ◯ Bluetooth(無線機)              |   |
| 履歴                            |   |
| 切断 按続                         |   |

| 観測方法について         | 機種名                                   |
|------------------|---------------------------------------|
| 観測方法は「自動追尾」のみです。 | FOCUS 35 🗸                            |
|                  | 通信方法                                  |
|                  | Bluetooth 👻                           |
|                  | 方法                                    |
|                  | ● 自動追尾                                |
|                  | 履歴                                    |
|                  | · · · · · · · · · · · · · · · · · · · |
|                  |                                       |

#### FIELD-TERRACEと接続する時は

[接続] をタップ後に表示される
 「ペアリング済みデバイス」から選択します。
 内蔵Bluetooth → F35-xxxxxxxxxx
 無線機 → RB xxxxxx
 Parani SD1000U → SD1000Uxxx

※初回接続時のみ「ライセンス認証」のため、 「インターネット接続環境」が必要です。 2回目以降は必要ありません。

| 履歴                         | È                                     |
|----------------------------|---------------------------------------|
| 切断                         | 接続                                    |
|                            |                                       |
|                            |                                       |
| 烨菗夕                        |                                       |
| D 接続するデバイスを<br>ペアリング済みデバイス | 選択                                    |
| F35-xxxxxxxxxx             |                                       |
| B start in the case        | •                                     |
| 方 100-100                  |                                       |
| É STATISTICS               | · · · · · · · · · · · · · · · · · · · |
| デバイス                       | 検索                                    |
| ng ne                      |                                       |

## 無線機で接続する場合は「チャンネル」と「ID」を確認してください

ニコン・トリンブルのFOCUS35を「無線機」で接続する場合は、「Radio channel」と 「Network ID」を、FOCUS35とFIELD-TERRACEで合わせる必要があります。 (FIELD-TERRACEの初期値は両方とも「1」)

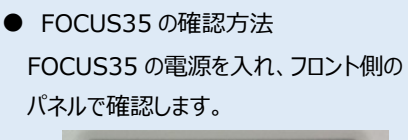

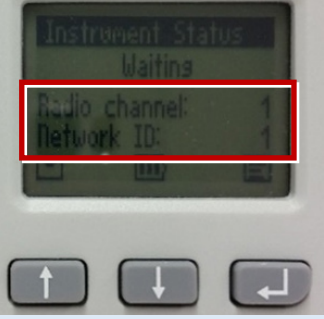

 ● FIELD-TERRACE の確認方法 接続画面で [無線機設定] をタップし、 確認・変更して合わせます。

| 機種名            |       |
|----------------|-------|
| FOCUS 35       | •     |
| 通信方法           |       |
| Bluetooth(無線機) | +     |
|                | 無線機設定 |
| 方法             |       |
|                |       |
| 戻る 無線機割        | 设定 ок |
| チャンネル          |       |
| 1              |       |
| ID             |       |
|                |       |
|                |       |

FOCUS35の「Radio channel」と「Network ID」を変更する場合は、 次の手順でおこないます。

**1** [Enter] (改行)ボタンを押して、メイン メニュー (Main Menu)を表示します。

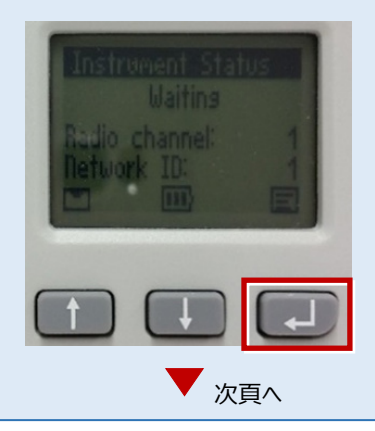

接続設定 TS-33

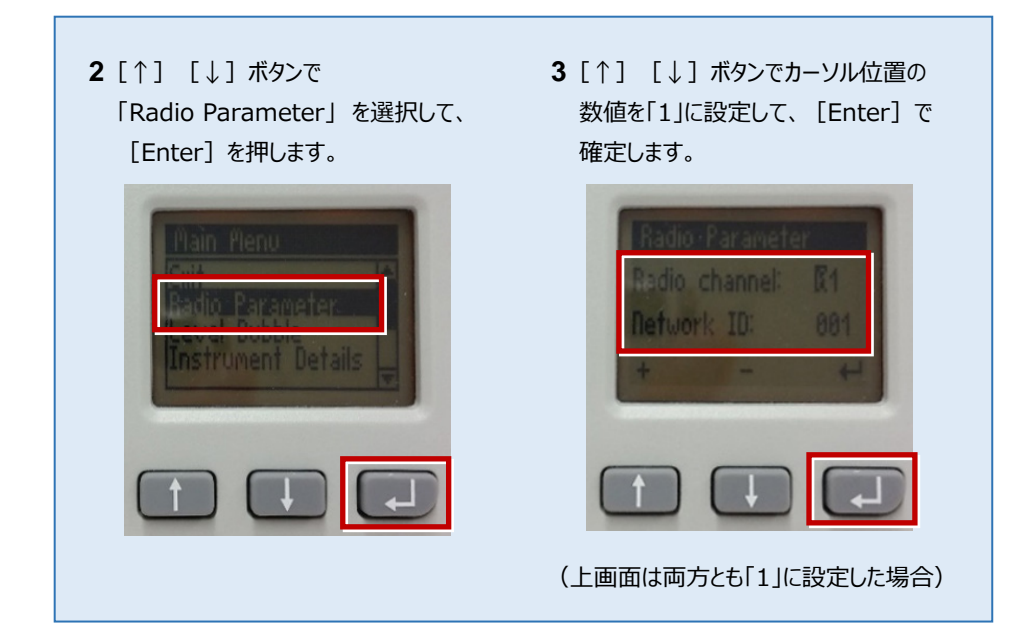